## The Procedure for Setting up Winet Modbus Connection

## Disclaimer

The material in this document has been prepared by Sungrow Australia Group Pty. Ltd. ABN 76 168 258 679 and is intended as a guideline to assist solar installers for troubleshooting. It is not a statement or advice on any of the Electrical or Solar Industry standards or guidelines. Please observe all OH&S regulations when working on Sungrow equipment.

Step 1 Connect Ethernet cable with Winet

Step 2 Click the button on Winet for three times then choose SG signal on appearing in the mobile.

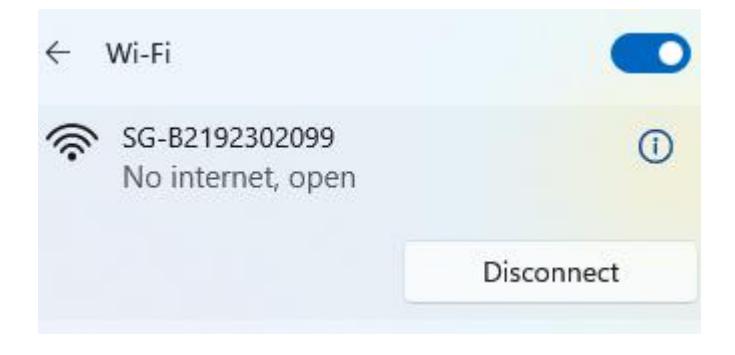

Step 3 Open a browser on the mobile device and put in IP as11.11.11.1 and then log in as flows. Account:admin; Password:pw8888.

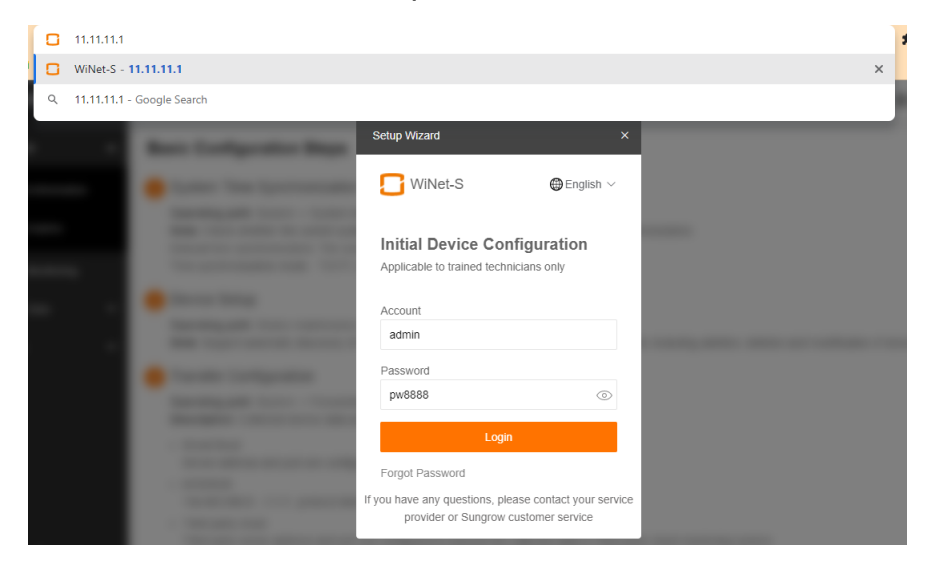

## SUNGROW

Step 4 Navigate to System and locate Port parameter under that tab.

| WiNet-S                   |                         |                             |                                  | 80               | <b>A</b> 0 | 🐗 Setup Wizard            |                  | 💄 admin    |
|---------------------------|-------------------------|-----------------------------|----------------------------------|------------------|------------|---------------------------|------------------|------------|
| × Device •                | Shortcut Menu           |                             |                                  |                  |            |                           |                  |            |
| 🕚 History Data 🗸 🗸        |                         | ام 🖌                        |                                  |                  |            |                           |                  |            |
| O System                  | Device Setup Network    | Management Transfer Cor     | nfiguration System Main          | tenance          |            |                           |                  |            |
| Run Information           |                         |                             |                                  |                  |            |                           |                  |            |
| System Maintenance        | Data Index              |                             |                                  |                  |            |                           | Exp              | and $\vee$ |
| Message Export            | kWh<br>Daily Yield      | A                           | 0.00 kW<br>Real-time Active Powe | er               | ₽          | O Piece<br>Offline Device |                  |            |
| System Time               | kWh                     |                             | 0.00 kW                          | -                |            | 1 Piece                   |                  |            |
| Transfer Configuration    | lotal Yield             |                             | Max. Adjustable Active           | e Power          |            | Online Device             |                  |            |
| Port Parameter            | Inverter Realtime Value | S ( Off-grid 1, On-grid 0 ) |                                  |                  |            |                           |                  |            |
| <ul> <li>About</li> </ul> | Device Name             | Device Model                | Status                           | Daily Yield(kWh) | Acti       | ve Power(kW)              | Reactive Power() | kvar)      |
| m                         | SH10RT(COM1-001)        | SH10RT                      | Initial Standby                  |                  | 0.00       |                           | 0.00             |            |

Step 5 Click RS485 and tab into the gear wheel shown as follows.

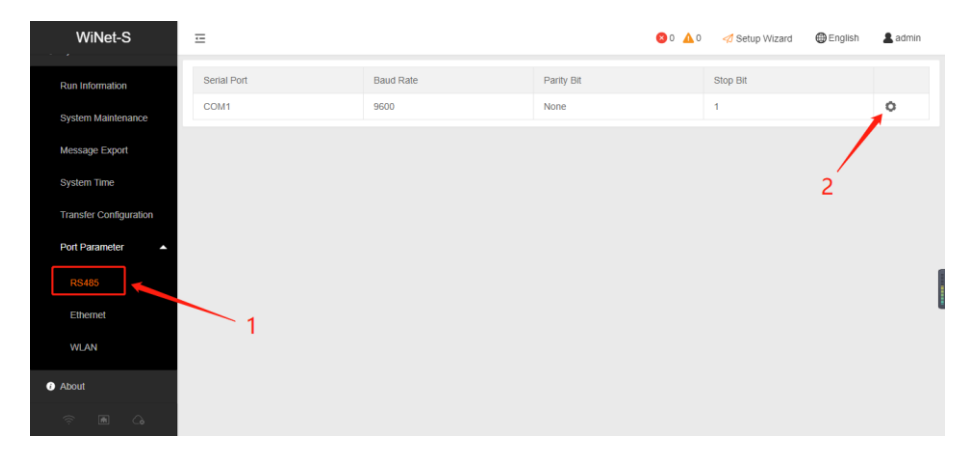

Step 6 Finish the settings as device required (e.g. appropriate baud rate, stop bit and parity bit).

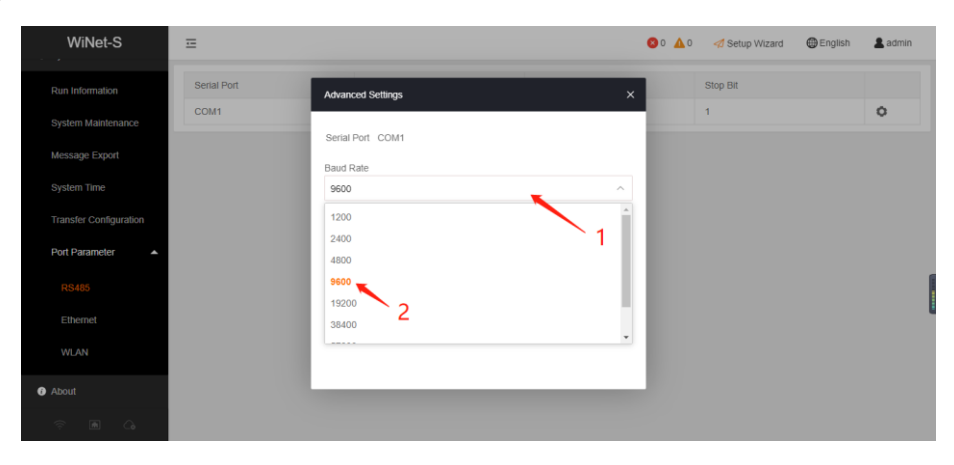

## SUNGROW

| WiNet-S                              | Ξ           |                     | <b>⊗</b> ∘ <b>∆</b> ∘ | A Setup Wizard 🛛 🖨 English | admin |
|--------------------------------------|-------------|---------------------|-----------------------|----------------------------|-------|
|                                      | Serial Port | Advanced Settings X |                       | Stop Bit                   | 0     |
| System Maintenance<br>Message Export |             | Serial Port COM1    |                       |                            |       |
|                                      |             | 9600 ~              |                       |                            |       |
|                                      |             | Parity Bit          |                       |                            |       |
| Port Parameter                       |             | None                |                       |                            |       |
|                                      |             | Odd                 |                       |                            |       |
|                                      |             | Even Save           |                       |                            |       |
|                                      |             |                     |                       |                            |       |
| About                                |             |                     |                       |                            |       |
|                                      |             |                     |                       |                            |       |

Step 7 Double check the Ethernet IP address in Run Information under System tab. Sometimes maybe ETH MAC Address will be also required for verification when pairing the PLC or digital controller, which can also be found in Run Information. If a wireless technology is applied, WLAN IP or MAC need to be located instead.

| WiNet-S                |                                            | 😒 0 🛕 0 🛷 Setup Wizard 🔀 English 💄 admin |
|------------------------|--------------------------------------------|------------------------------------------|
| 🔇 History Data 🛛 👻     | General Information Forwarding information |                                          |
| System                 | Parameter Name                             | Current Value (Unit)                     |
| Dup Information        | System Time                                | 2022-06-23 12:07                         |
| Run Information        | ETH IP Address                             | 0.0.0                                    |
| System Maintenanc.     | ETH MAC Address                            | ac:0b:fb:0c:63:77                        |
| Message Export         | WLAN Hotspot IP Address                    | 11.11.11.1                               |
| System Time            | WLAN Client IP Address                     | -                                        |
| Transfer Configuration | WLAN Client MAC Address                    | ac:0b:fb:0c:63:74                        |
| transier soningarauser | WLAN Signal Strength                       | dBm                                      |
| Port Parameter         | FTP Upload Time                            | -                                        |
| RS485                  | FTP Upload Results                         | _                                        |
| Ethernet               | ETH1 IPV6                                  | _                                        |
|                        | WIFI IPV6                                  | - *                                      |
|                        |                                            |                                          |

If the issue persists after following above procedures, please take photos testing on site and contact Sungrow Service Department on 1800 786 476 or email to service@sungrowpower.com.au, Monday- Friday 9am - 5pm (AEDT).